# EROTUOMARIN KÄYTTÖOHJEET EROTUOMARIN PAYREF MAKSUJÄRJESTELMÄÄN

# **AKTIVOI PELIKAUSI**

Täydennä lomakkeeseen oma lisenssinumerosi (8 numeroa) ja klikkaa "Vanhista ja aktivoi".

Lisenssinumero on erittäin tärkeä ja sen pitää olla oikein. Kaikki erotuomarimaritoimintaa koskeva maksuliikenne kulkee sinulle vain oikean lisenssinumeron kautta.

#### MUUTA KOTIOSOITE, jos olet muuttanut

Voit samalla tallentaa uuden kotiosoitteesi, jos järjestelmässä on vanha tai muuten virheellinen osoite. Kirjoitat "pyyhi" vahna osoite pois ja kirjoita oikea/uusi osoite tilalle.

| 🛕 Ottelut 📃 Yhteystiedo      | t                               |
|------------------------------|---------------------------------|
| Omat ottelut Otteluiden myyn | ti Esteellisyydet minun laskuni |
| Käyttäjätilin aktivoin       | ti                              |
| Osoite:                      | Mäkelänkatu 91                  |
| Postinumero:                 | 00610                           |
| Kaupunki:                    | Helsinki (Suomi) 👻              |
| Lisenssinumero (Sport-ID):   |                                 |
| 🛃 Vahvista ja aktivoi        |                                 |

# HYVÄKSY KAIKKI NIMETYT OTTELUT

Hyväksy heti kaikki sinulle nimetyt ottelut. Nimettyjä otteluita ei voi hylätä. Nimetyn ottelun voi laittaa myyntilistalle, jos sarjan asetukset sen sallivat. Nimetty ottelu on erotuomarin vastuulla niin kauan kuin toinen erotuomari on ostanut ottelun.

Hyväksy kaikki sinulle nimetyt ottelut klikkaamalla "Hyväksy" painiketta.

| P                                              | 1 🖻 🚔             |           |                                                                          |
|------------------------------------------------|-------------------|-----------|--------------------------------------------------------------------------|
| Joukkueet                                      | Pelipaikka        | Tila      | Tapahtumat                                                               |
| testisarja<br><u>A-team</u><br><u>B-team</u>   | Oulun Urheilutalo | Accepted  | <u>Katsele ottelun</u><br><u>tietoja</u><br>Myy ottelu<br>Raportoi kulut |
| testisarja<br><u>BC Testi</u><br><u>A-team</u> |                   | Νominated | <u>Katsele ottelun</u><br><u>Betoja</u><br>Hyväksy                       |
| testisarja<br><u>B-team</u><br><u>A-team</u>   |                   | Nominated | <u>Katsele ottelun</u><br><u>uetoja</u><br>Hyväksy                       |

# ILMOITA PUUTTUNUT, MYÖHÄSTYNYT TAI VAIHTUNUT EROTUOMARI 24 TUNNIN KULUESSA

Jos nimetty erotuomari on puuttunut ottelusta ja olet tuominnut ottelun yksin, ilmoita erotuomarin poissaolosta näin:

- ⇒ klikkaa "Katsele ottelun tietoja"
- ⇒ oikealle sarakkeeseen aukeaa ottelun tiedot
- ⇒ sarakkeen alareunassa on otteluun nimetyt erotuomarit
- ⇒ klikkaa puuttuneen tuomarin nimen alla olevaa "Ilmoita puuttunut tuomari" painiketta
- ⇒ järjestelmä kysyy vielä vahvistusta "yes = kyllä" tai "no = ei"

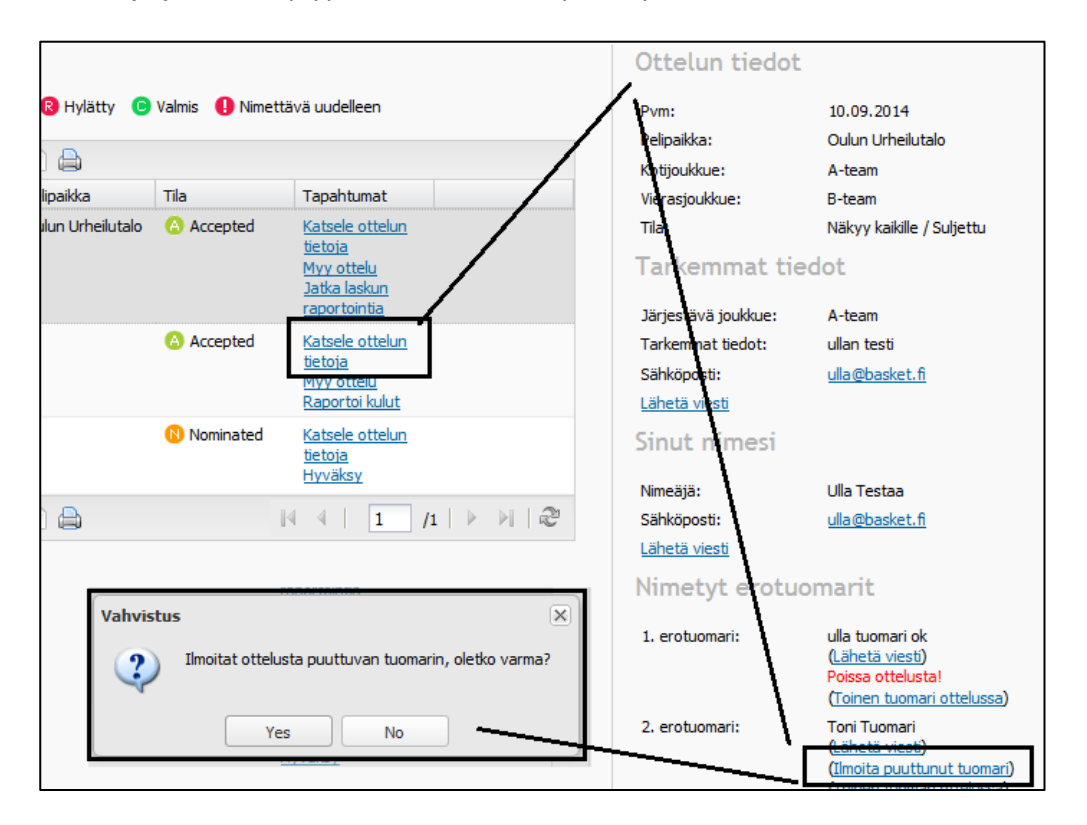

Jos nimetty erotuomari on myöhästynyt ottelusta ja olet tuominnut osan ottelusta yksin, ilmoita erotuomarin myöhästyminen kuten edellä, mutta silloin vain kohdasta "Ilmoita myöhästynyt tuomari".

# ILMOITA ERI EROTUOMARI OTTELUSSA KUIN NIMETTY 24 TUNNIN KULUESSA

Jos ottelussa on ollut parina eri erotuomari, joka otteluun on nimetty, ilmoita siitä näin:

- ⇒ klikkaa "Katsele ottelun tietoja"
- ⇒ oikealle sarakkeeseen aukeaa ottelun tiedot
- ⇒ sarakkeen alareunassa näkyy otteluun nimetyt erotuomarit
- ⇒ klikkaa "Toinen tuomari ottelussa"
- ⇒ tästä avautuu "ilmoitus ikkuna"
- ⇒ kirjoita tyhjään tilaan paikalla olleen erotuomari etu- ja sukunimi
- ⇒ klikkaa tallenna

|             |                      |                    |                                                             |                        | Ottelun tiedot      |                                                                                                    |
|-------------|----------------------|--------------------|-------------------------------------------------------------|------------------------|---------------------|----------------------------------------------------------------------------------------------------|
| tty 🟮       | Myynnissä 🔞 Hylätty  | y 🕒 Valmis 🅕 Nimet | ttävä uudelleen                                             |                        | Pvm:                | 10.09.2014                                                                                                    |
|             |                      |                    |                                                             |                        | Pelipaikka:         | Oulun Urheilutalo                                                                                               |
| 8           | 2 🗉 🖻 🖨              |                    |                                                             |                        | Kotijoukkue:        | A-team                                                                                                    |
| et          | Pelipaikka           | Tila               | Tapahtumat                                                  |                        | Vierasjoukkue:      | B-team                                                                                                    |
| sarja       | Oulun Urheil         | utalo 🕜 Accepted   | Katsele ottelun                                             |                        | Tila:               | Näkyy kaikille / Suljettu                                                                                       |
| am<br>am    |                      |                    | <u>tietoja</u><br><u>Myy ottelu</u><br>Jatka laskun         |                        | Tarkemmat tie       | dot                                                                                                    |
|             |                      |                    | raportointia                                                |                        | Järjestävä joukkue: | A-team                                                                                                    |
| sarja       |                      | Accepted           | Katsele ottelun                                             |                        | Tarkemmat tiedot:   | ullan testi                                                                                                    |
| esti<br>anr |                      |                    | Maria attain                                                |                        | Sähköposti:         | <u>ulla@basket.fi</u>                                                                                           |
| Ilmo        | ita toinen tuomari o | ttelussa           |                                                             | ×                      | Lähetä viesti       |                                                                                                    |
| sa Ilm      | noita toinen tu      | omari otteluss     | a                                                           |                        | Sinut nimesi        |                                                                                                    |
| an          |                      |                    |                                                             |                        | Nimeäjä:            | Ulla Testaa                                                                                                    |
| P           | oissa ollut tuomari: | ulla tuomari ok    |                                                             |                        | Sähköposti:         | <u>ulla@basket.fi</u>                                                                                           |
| 0           | Ottelussa olleen     |                    |                                                             | 1 1                    | Lähetä viesti       |                                                                                                    |
| t           | uomarin nimi:        |                    |                                                             |                        | Nimetyt erotu       | omarit                                                                                                    |
|             |                      |                    |                                                             | l                      | 1. erotuomari:      | ulla tuomari ok                                                                                                 |
|             |                      |                    |                                                             |                        |                     | (Lähetä viesti)                                                                                                 |
|             | Tallenna             |                    | \                                                           |                        | 2. erotuomari:      | ( <u>Toinen tuomari ottelussa</u> )<br>Toni Tuomari<br>( <u>Lähetä viesti</u> )                                 |
|             |                      | Kir<br>oll<br>su   | joita tyhjään kenttään<br>een erotuomarin nimi, o<br>kunimi | paikalla<br>etunimi ja | 3. erotuomari:      | ( <u>Ilmoita puuttunut tuomari</u> )<br>( <u>Toinen tuomari ottelussa</u> )<br>Tiina Tuomari<br>(Lähetä viesti) |
|             |                      | Kir<br>oll<br>su   | joita tyhjään kenttään<br>een erotuomarin nimi, o<br>kunimi | paikalla<br>etunimi ja | 3. erotuomari:      | ( <u>Ilmoita puuttunut tuor</u><br>( <u>Toinen tuomari ottelus</u><br>Tiina Tuomari<br>(Lähetä viesti)          |

# **OHJEET MATKALASKUN TEKEMISEEN, TEE AINA 48 TUNNIN KULUESSA**

Tee matkalasku aina 48 tunnin kuluessa ottelun päättymisestä.

Aloita matkalaskun tekeminen klikkaamalla "Raportoi kulut" –painiketta.

| Päivämäärä        | Joukkueet                                      | Pelipaikka        | Tila      | Tapahtumat                                                                                    |
|-------------------|------------------------------------------------|-------------------|-----------|-----------------------------------------------------------------------------------------------|
| <u>10.09.2014</u> | testisarja<br><u>A-team</u><br><u>B-team</u>   | Oulun Urheilutalo | Accepted  | <u>Katsele ottelun</u><br><u>tietoja</u><br><u>Myy ottelu</u><br>Jatka laskun<br>raportointia |
| <u>12.09.2014</u> | testisarja<br><u>BC Testi</u><br><u>A-team</u> |                   | Accepted  | <u>Katsele ottelun</u><br><u>tietoja</u><br>Mvv ottelu<br>Raportoi kulut                      |
| <u>13.09.2014</u> | testisarja<br><u>B-team</u><br><u>A-team</u>   |                   | Nominated | <u>Katsele ottelun</u><br><u>tietoja</u><br><u>Hyväksy</u>                                    |

Matkalaskua ei voi tehdä ennakkoon, järjestelmä antaa alla olevan ilmoituksen.

| Raportoi kulut                                             |
|------------------------------------------------------------|
| Raportoi kulut                                             |
| Raportointi ei ole ole sallittua ennen ottelun ajankohtaa! |
|                                                            |

#### MATKALASKUN NÄKYMÄ

Matkalaskussa on kolme eri välilehteä, joilla raportoidaan eri asioista.

"Matka" = kilometrikorvausten rapotointi, kun on käytetty oma kulkuneuvoa; auto, mopo, mopoauto jne. "Päivärahat" = päiväraha, kun yksittäinen matka on kestänyt yli 6 tuntia yhdensuuntainen matka pelipaikalle on yli 15 km.

"Muut kulut" = julkinen kulkuneuvo (bussi, juna, lentokone), tuominnut ottelun yksin tai aloittanut ottelun yksin.

| :          |                                               |                                                                                                    |                                                                                                    |                                                                                                    |                                                                                                    |                                                                                                    |
|------------|-----------------------------------------------|----------------------------------------------------------------------------------------------------|----------------------------------------------------------------------------------------------------|----------------------------------------------------------------------------------------------------|----------------------------------------------------------------------------------------------------|----------------------------------------------------------------------------------------------------|
| kulut      |                                               |                                                                                                    |                                                                                                    |                                                                                                    |                                                                                                    |                                                                                                    |
|            |                                               | -                                                                                                    |                                                                                                    |                                                                                                    |                                                                                                    |                                                                                                    |
| 'äivärahat | Muut kulut (mm                                | n. bussi, juna, t                                                                                        | uomari yksin)                                                                                                   |                                                                                                    |                                                                                                    |                                                                                                    |
| tkalasku   | Laaja matkalasku                              | u                                                                                                    |                                                                                                    |                                                                                                    |                                                                                                    |                                                                                                    |
| ipa: Valit | se matkustustapa                              | ×                                                                                                    |                                                                                                    |                                                                                                    |                                                                                                    |                                                                                                    |
|            | kulut<br>Yäivärahat<br>tkalasku<br>apa: Valit | kulut<br><sup>y</sup> äivärahat Muut kulut (mr<br>tkalasku Laaja matkalask<br>apa: Valitse matkustustapa | kulut<br>Päivärahat Muut kulut (mm. bussi, juna, t<br>tkalasku Laaja matkalasku<br>apa: Valitse matkustustapa Y | kulut<br>Päivärahat Muut kulut (mm. bussi, juna, tuomari yksin)<br>tkalasku Laaja matkalasku<br>apa: Valitse matkustustapa V | kulut<br>Päivärahat Muut kulut (mm. bussi, juna, tuomari yksin)<br>tkalasku Laaja matkalasku<br>apa: Valitse matkustustapa V | kulut<br>Päivärahat Muut kulut (mm. bussi, juna, tuomari yksin)<br>tkalasku Laaja matkalasku<br>apa: Valitse matkustustapa V |

#### MATKAN RAPORTOINTI, KÄYTETTY OMAA KULKUNEUVOA

Tässä raportoidaan oman kulkuneuvon käytöstä, mikä on jaettu kahteen erilaiseen matkalaskuun:

#### Perusmatkalasku

- a) tuomari kulkenut otteluun omalla kulkuneuvolla, matka: koti-pelipaikka-koti
- b) tuomari matkustanut koko matkan yksin tai hänellä on ollut koko matkan toinen tuomari kyydissä

#### Laaja matkalasku

- a) tuomari kulkenut otteluun omalla kulkuneuvolla, mutta hän on esim. noutanut toisen tuomarin kyytiin matkan aikana
- b) tuomarikäyttänyt matkan aikana useampaa eri kulkuvälinettä
- c) tuomari tuominnut useamman ottelun peräkkäin samalla tai eri pelipaikalla, jolloin matka ei enää ole koti-pelipaikka-koti

# **PERUSMATKALASKUN TEKEMINEN**

Valitse "perusmatkalasku" ja alasvetovalikosta käyttämäsi oma kulkuneuvo (auto, mooottoripyörä, mopo/mopoauto tai polkupyörä)

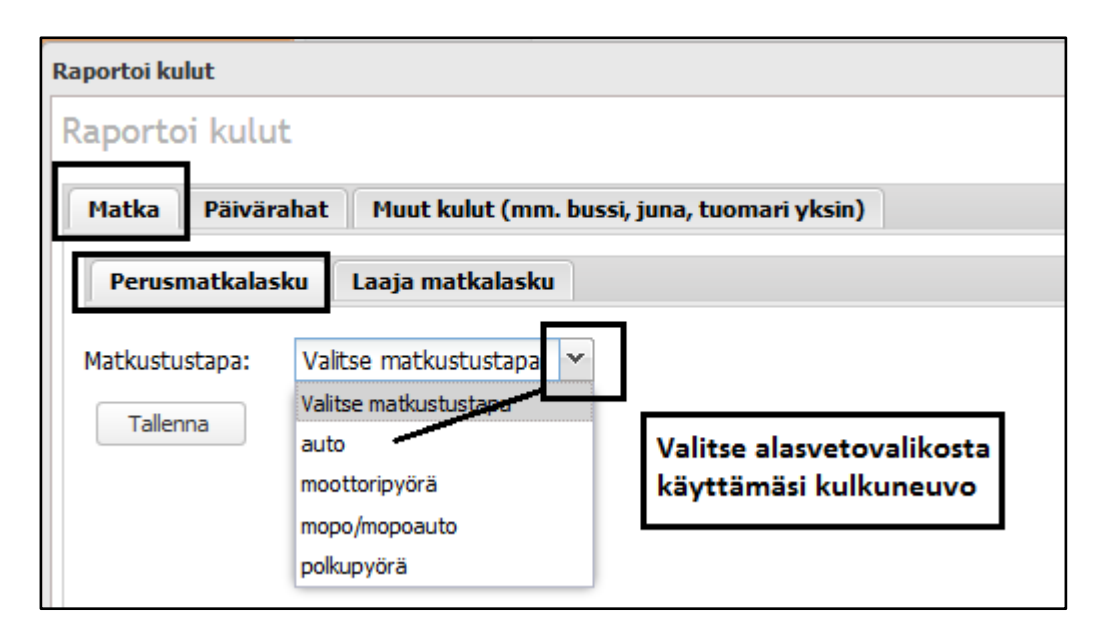

#### KILOMETRIEN RAPORTOINTI – EROTUOMARI MATKUSTANUT YKSIN

- Järjestelmä antaa valmiina matkasi kotiosoitteesta pelipaikalle ja takaisin, google maps näyttää kartan ja antaa kokonaismatkan kilometrit.
- Tarkista, että kartassa on varmasti oikea matka (google maps ei aina tunnista kaikkia osoitteita).
- Täytä ajamasi kilometrit "Matka yhteensä (km):" kohtaan
- klikkaa "tallenna" painiketta.

| Raportoi kulut                     |                                            |                                                     |
|------------------------------------|--------------------------------------------|-----------------------------------------------------|
| Raportoi kulu                      | t                                          |                                                     |
| Matka Päivär                       | ahat Muut kulut (mm. bussi, juna, tu       | iomari yksin)                                       |
| Perusmatkalas                      | sku Laaja matkalasku                       |                                                     |
| Matkustustapa:                     | auto 👻                                     | Ehdotettu kokonaismatka (yhteensä): 58 km           |
| Kotiosoite:                        | Mäkelänkatu 91, Helsinki, !                | + Kartta Sate                                       |
| Ottelupaikka:                      | Rehtorintie 11, Espoo, Su                  | EIB                                                 |
| Kotiosoite:                        | Mäkelänkatu 91, Helsinki,                  | 120                                                 |
| Matka yhteensä<br>(km):            |                                            | Viherlaakso<br>Gröndal                              |
| lisämatkustajien<br>lukumäärä:     |                                            | Espoo Grankulla Alberga Ruskeasuo<br>Esbo Brunakärr |
| lisämatkustajat:                   |                                            | Helsing                                             |
|                                    | /                                          | Espoon Ahti<br>Esboviken                            |
| Huom! Ainoastaar<br>matkustajiksi. | otteluun liittyvät henkilöt voidaan lisätä |                                                     |
| Tallenna                           |                                            | Karttatiedot Käyttöehdot Ilmoita karttavir          |

#### **GOOGLE MAPS**

- ➡ Tarkista kartasta, että kartta näyttää todella oikean matkan, joskus google maps saattaa näyttää virheellisen matkan, vaikka osoitteet olisivat oikein
- ⇒ Google maps saattaa "heittää" sinut väärään kaupunkiin tai jopa väärään maahan
- ⇒ Jos näin käy, sulje matkalasku ja aloita matkalaskun tekeminen uudestaan

Tallentamisen jälkeen oikealla olevassa "Yhteenveto" sarakkeessa näkyy tallentamasi matka, esimerkissä 58 km ja järjestelmä laskee automaattisesti matkasta maksettavan kilometrikorvauksen, esimerkissä 24,94 €.

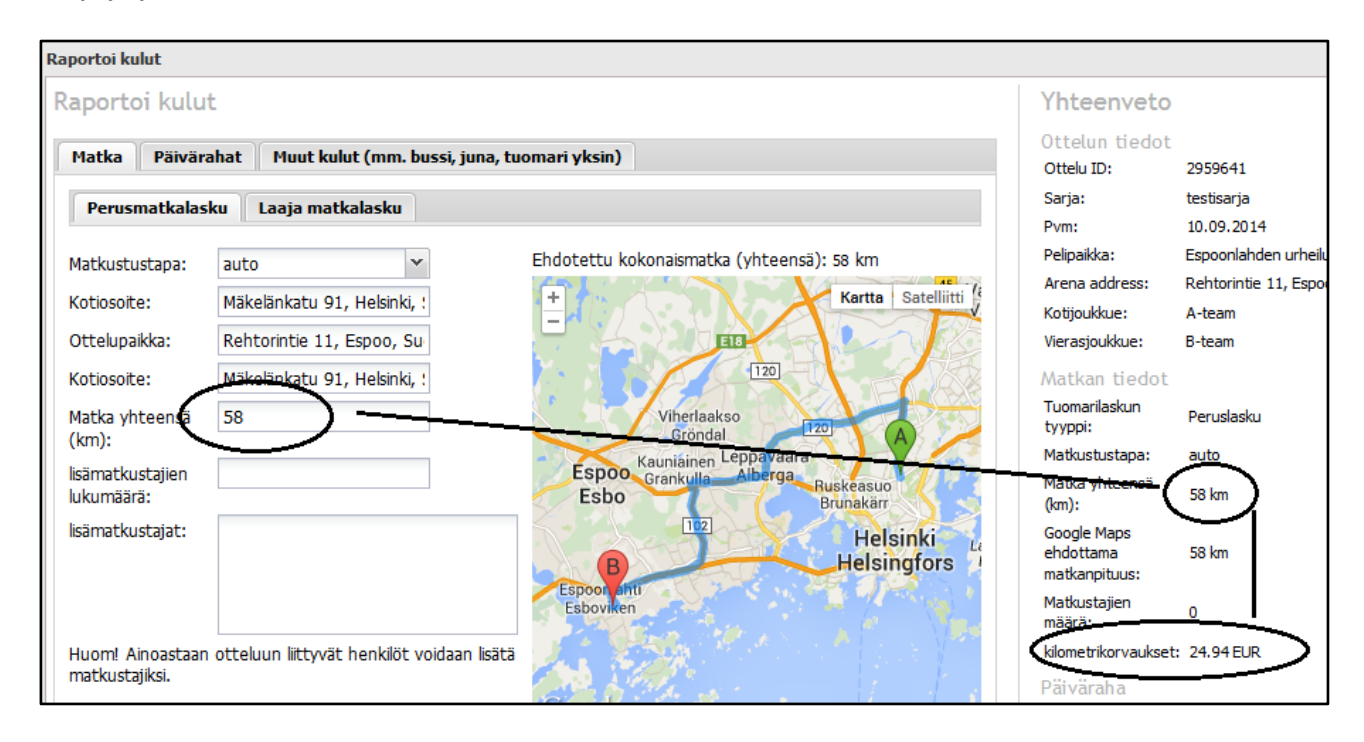

#### LISÄMATKUSTAJA KOKO MATKAN

- Jos sinulla on ollut kyydissä yksi tai useampi lisämatkustaja, jotka ovat virallisessa asemassa ottelussa (toinen erotuomari, komissaari), koko tämän matkan, merkitset kohtaan
  - o Lisämatkustajien määrä: kuinka monta lisämatkustajaa oli kyydissä
  - Lisämatkustajat ruutuun: tähän kohtaan kirjoitat lisämatkustajan nimen/nimet
- klikkaa "Tallenna" painiketta

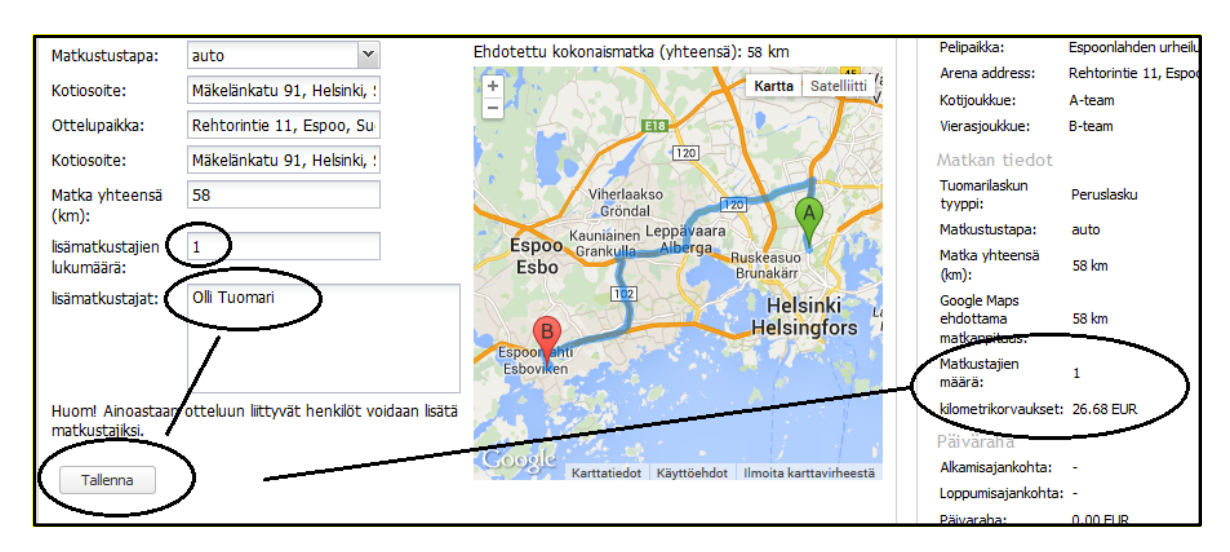

#### VALMIS MATKALASKU

Jos matkalaskuusi ei tule muita kuluja ja se valmis

⇒ klikkaa oikealla olevan "Yhteenveto" sarakkeen alimpana olevaa "Tallenna ja hyväksy" painiketta

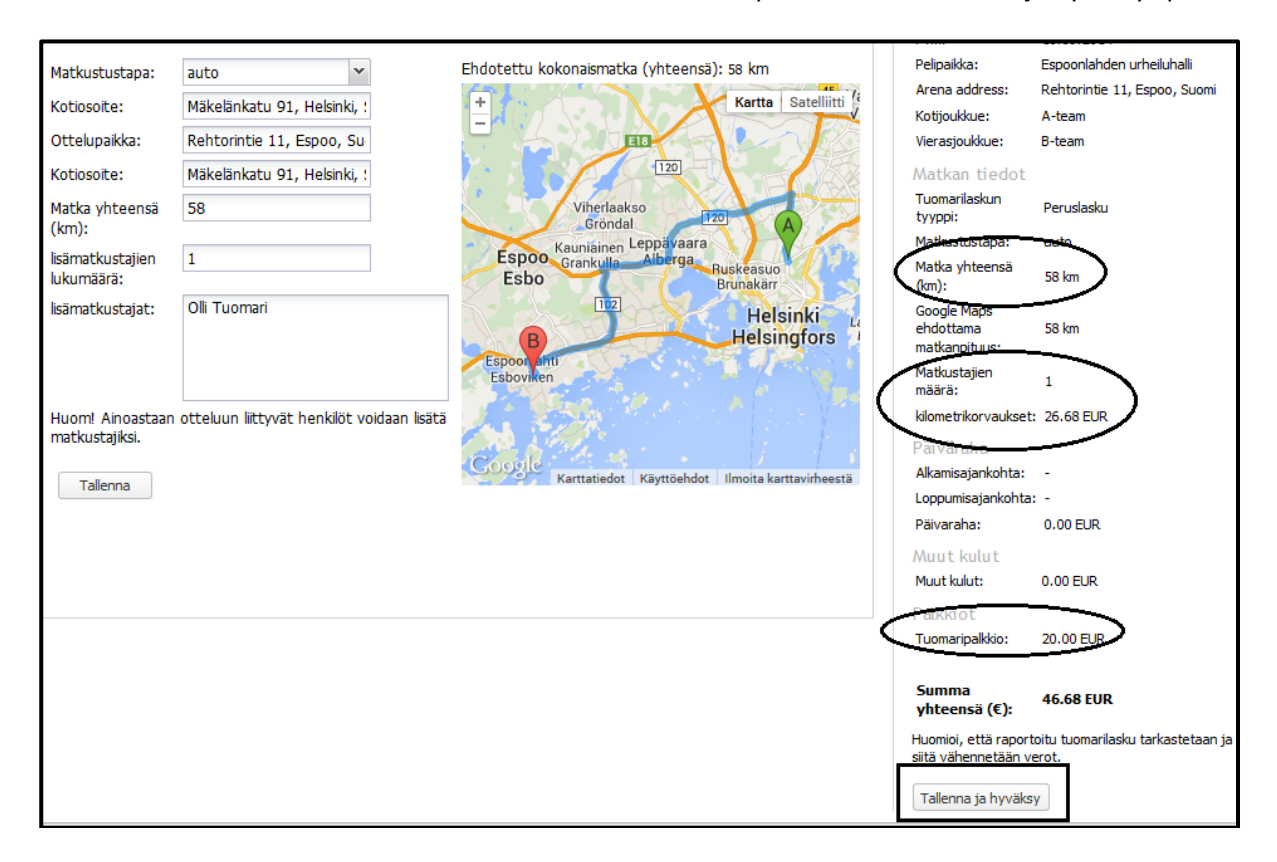

#### PÄIVÄRAHA

Jos matkasi on kestänyt yhtäjaksoisesti (ei siis voi käydä välissä kotona) yli kuusi (6 h) tuntia, voit raportoida myös päivärahan

- ⇒ klikkaa "Päivärahat" välilehteä
- ⇒ täytä matkalle lähtöaikasi, käytä alasvetovalikkoa tai täytä kellonaika muodossa hh:mm
- ⇒ täytä matkalta paluuaikasi, käytä alasvetovalikkoa tai täytä kellonaika muodossa hh:mm
- ⇒ klikkaa tallenna

**HUOM1!** Päivärahaoikeus syntyy vasta, jos ajan lisäksi toteutuu matkavaatimus eli pelipaikan, tai ainakin yhden samalla matkalla käydyn pelipaikan, tulee olla yli 15 km:n etäisyydellä kotiosoitteesta.

**HUOM2!** Mikäli päiväraha koskee useampaa kuin yhtä ottelua, lisää päiväraha kaikkiin näihin otteluihin. Itse et pysty sitä jakamaan, mutta Järjestelmänvalvoja tekee sen tarkistuksen yhteydessä.

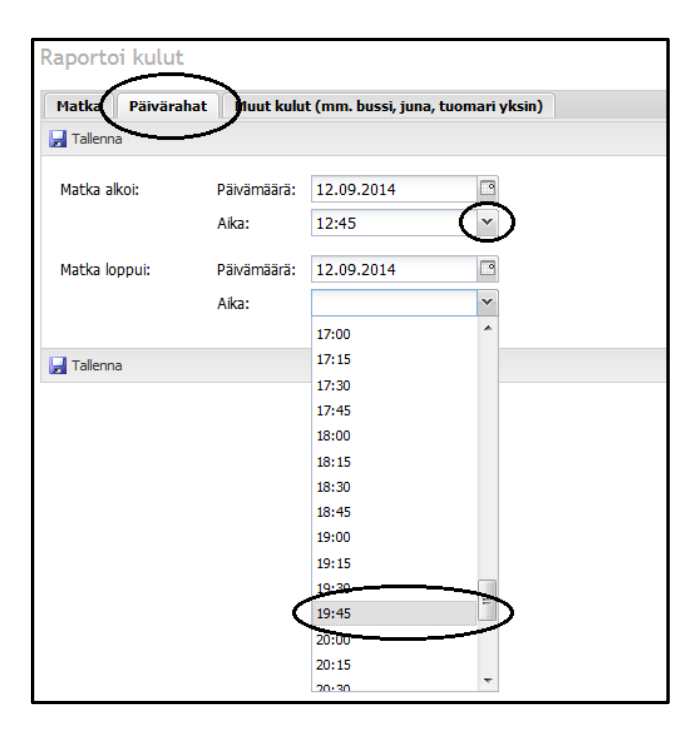

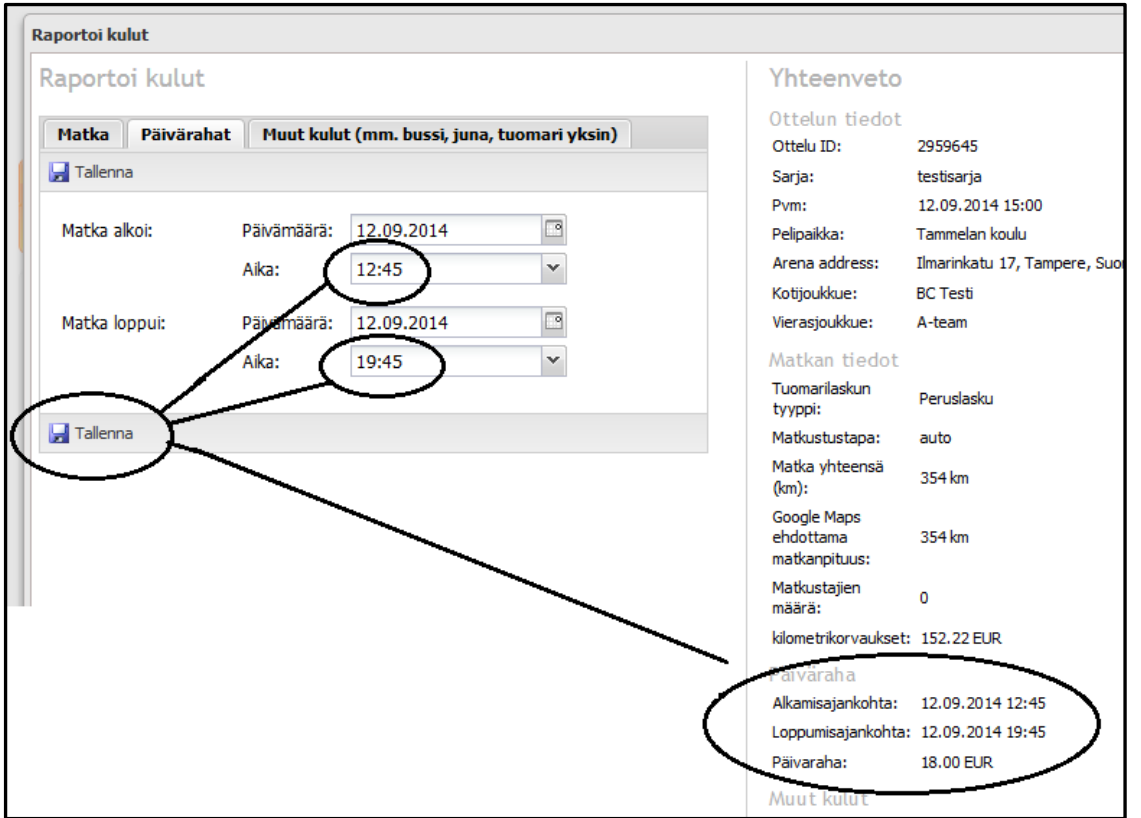

#### PERUSMATKALASKU VALMIS – TALLENNA JA HYVÄKSY

Jos matkasi ei oikeuta muihin kuluihin, klikkaa vielä "Tallenna ja hyväksy" painiketta, jolloin vahvistat matkalaskusi ja se lukittuu niin, että et enää itse voi tehdä siihen muutoksia.

Samalla matkalasku siirtyy Järjestelmänvalvojan käsiteltäväksi.

# LAAJA MATKALASKU – USEAMPI MATKUSTAJA / USEAMPI KULKUNEUVO / MATKA OSISSA / USEAMPI PELIPAIKKA

Käytä laajaa matkalaskua,

- jos kyydissäsi on matkustanut yksi tai useampi erotuomari osan ja/tai olet käyttänyt useampaa eri kulkuneuvoa.
- jos tuomitset samalla pelipaikalla useamman ottelun
- jos tuomitset samalla matkalla useammassa eri pelipaikassa
- ⇒ Klikkaa "Laaja matkalasku"
- ⇒ Klikkaa "Lisää" (matkan ensimmäinen osa)
- ➡ Valitse "Matkustustapa" alasvetovalikosta käyttämäsi oma kulkuneuvo (auto, mooottoripyörä, mopo/mopoauto tai polkupyörä)

| Raportoi kulut          |                       |                      |                |                      |  |  |
|-------------------------|-----------------------|----------------------|----------------|----------------------|--|--|
| Raportoi kulut          |                       |                      |                |                      |  |  |
| Matka Päivärahat        | Muut kulut (mm. b     | oussi, juna, tuoma   | ari yksin)     |                      |  |  |
| Perusmatkalasku         | Laaja matkalasku      | >                    |                |                      |  |  |
| Huomio, että laajaa tuo | marilaskua käytettään | pääasiallisesti valt | akunnallisissa | sarjoissa tuomarien  |  |  |
| Matkan osa              |                       |                      |                |                      |  |  |
| C Lisää Muokkaa         | Päivitä 🤤 Poisi       | ta<br>Tapa           | Km (Google k   | m) lisämatkustaja    |  |  |
| Huomio, että laajaa t   | uomarilaskua käyt     | ettään pääasi        | allisesti valt | akunnallisissa sarjo |  |  |
| Matkan osa              | -                     | -                    |                | -                    |  |  |
| 🕑 Lisää  🏚 Muokka       | aa 🔀 Päivitä 🛛        | Poista               |                |                      |  |  |
| Aloitus osoite          | Lopetusosoit          | e Tapa               |                | Km (Google km)       |  |  |
| Lisää matkan osa        | licää matkan osa      |                      |                |                      |  |  |
| Matkustustapa:          | /alitse matkustust    | apa 💌                | Go             | oglen antama ma      |  |  |
| Aloitus osoite:         | alitse matkustustap   | a                    | F              | +                    |  |  |
| Lopetusosoite:          | auto                  |                      | Ŀ              | -                    |  |  |
| Tallenna Ta m           | nopo/mopoauto         |                      |                |                      |  |  |
| P                       | olkupyörä             |                      |                |                      |  |  |

#### **ESIMERKKI MATKA**

- ⇒ Ottelu Lappeenrannassa
- ⇒ Tiina Tuomari asuu Helsingissä ja lähtee omalla autolla
- 🗢 Toni Tuomari asuu Kouvolassa
- 🗢 🛛 Tiina Tuomari ottaa Toni Tuomarin kyytiin Kouvolasta
- ⇒ He jatkavat yhdessä Lappeenrantaa ja samalla tavalla takaisn

#### Matkan jokainen osuus lisätään erikseen, lisättävät matkan osuudet

- 1. osuus: Helsinki-Kouvola, yksin
- 2. osuus: Kouvola-Lappeenta, 1 lisämatkustaja
- 3. osuus: Lappeenranta-Kouvola, 1 lisämatkustaja
- 4. osuus: Kouvola-Helsinki, yksin

Kirjoita lähtöosoitteesi (kotiosoite), google maps ehdottaa osoitteita, valitse omasi ja tarkista että se on oikea. Kirjoita samalla tavalla seuraava osoite, josta esim. haet toisen erotuomarin kyytiin, tarkista google kartasta, että matka on oikea ja täydennä kilometri, viimeisenä klikkaa "Tallenna ja jatka".

| 🕑 Lisää  🏚 Muo                                                                            | okkaa 🛛 👼 Päi                                                                                                    | ivitä   🥥 P                       | Poista                                                                       |              |                                                      |                                                                                                    |                                                                                        |                            |
|-------------------------------------------------------------------------------------------|----------------------------------------------------------------------------------------------------|-----------------------------------|------------------------------------------------------------------------------|--------------|------------------------------------------------------|----------------------------------------------------------------------------------------------------|----------------------------------------------------------------------------------------|----------------------------|
| Aloitus oso                                                                               | ite Lope                                                                                                    | etusosoite                        | Тара                                                                         | Km (Goo      | gle km)                                              | lisämatkustajat                                                                                                  | EUR                                                                                    |                            |
| Lisää matkan os                                                                           | а                                                                                                    |                                   |                                                                              |              |                                                      |                                                                                                    |                                                                                        |                            |
| Matkustustapa:                                                                            | auto                                                                                                    |                                   | ~                                                                            | Googlen an   | tama ma                                              | tka: 52 km                                                                                                    |                                                                                        |                            |
| Aloitus osoite:                                                                           | Mäkelänkat                                                                                                    | u 91, Helsin                      | iki, t                                                                       | +            |                                                      | Dillingthi                                                                                                    | Kartta Sa                                                                              | telli                      |
| opetusosoite:                                                                             | kalevankatu                                                                                                    | u, k                              |                                                                              |              | $\sim$                                               | Rinninaki                                                                                                    | S. S.                                                                                  | 10.3                       |
| (ilometrit:                                                                               | 💡 Kaleva                                                                                                    | nkatu Kamp                        | pi, Helsinki, Suo                                                            | omi          |                                                      |                                                                                                    |                                                                                        | 1                          |
| sämatkustajien                                                                            | 9 Kaleva                                                                                                    | nkatu Kerav                       | /a, suomi                                                                    | _            |                                                      |                                                                                                    |                                                                                        | ek                         |
| ukumäärä:                                                                                 | Kaleva                                                                                                    | nkatu Kouvo                       | ola, Suomi                                                                   | $\mathbf{)}$ |                                                      |                                                                                                    |                                                                                        | No.                        |
| sämatkustajat: 🖜                                                                          | 💡 Kaleva                                                                                                    | IIIkatu Kinim                     | aki, <b>K</b> anta-Häm                                                       | ie, Suomi    |                                                      |                                                                                                    |                                                                                        | P                          |
|                                                                                           | Kaleva                                                                                                    | nkatu Iitti, I                    | Kouvola, Suomi                                                               |              |                                                      |                                                                                                    |                                                                                        |                            |
|                                                                                           | · .                                                                                                    |                                   |                                                                              | LUIU         |                                                      | pow                                                                                                    | ered by Google                                                                         | 2                          |
|                                                                                           |                                                                                                    |                                   |                                                                              | C C          |                                                      | Hel /nki                                                                                                    |                                                                                        | 4. Y                       |
| @ 1                                                                                       |                                                                                                    |                                   |                                                                              |              |                                                      |                                                                                                    |                                                                                        |                            |
|                                                                                           | Nuokka                                                                                                    | a 😰 Päiv                          | ritä   🥥 Poi:<br>tusosoite                                                   | sta<br>Tapa  | Km                                                   | (Google km)                                                                                                    | lisämatkustaja                                                                         | at EUR                     |
| Lisëa ma                                                                                  | Muokka<br>Aloitus osoite<br>atkan osa                                                                                                    | aa 😰 Päiv                         | ∕itä   ⊜ Poi:<br>tusosoite                                                   | sta<br>Tapa  | Km                                                   | (Google km)                                                                                                    | lisämatkustaja                                                                         | at EUR                     |
| Lisea ma                                                                                  | atkan osa                                                                                                    | Lopet                             | vită 🛛 🤤 Poi:<br>tusosoite                                                   | sta<br>Tapa  | Km<br>Google                                         | (Google km)<br>en antama mati                                                                                    | lisämatkustaja<br>ca: 135 km                                                           | at EUR                     |
| Lisia ma<br>Matkustu:<br>Aloitus os                                                       | atkan osa<br>stapa: a<br>soite: M                                                                                                    | uto                               | vitä                                                                         | sta<br>Tapa  | Km<br>Google                                         | (Google km)<br>en antama mati                                                                                    | lisämatkustaja<br>ka: 135 km                                                           | at EUR                     |
| Matkustu:<br>Aloitus os<br>Lopetuso                                                       | Aloitus osoite<br>atkan osa<br>stapa: a<br>soite: M<br>soite: K                                                                                                    | uto<br>Iäkelänkatu                | itä ∣                                                                        | sta<br>Tapa  | Km<br>Google                                         | (Google km)<br>en antama matk                                                                                    | lisämatkustaja<br>ca: 135 km<br>Heino                                                  | at EUR                     |
| Matkustu:<br>Aloitus os<br>Lopetuso                                                       | Aloitus osoite<br>atkan osa<br>stapa: ai<br>soite: M<br>soite: K<br>: 1                                                                                                    | uto<br>Iäkelänkatu<br>35          | itä                                                                          | sta<br>Tapa  | Km<br>Google<br>k++ i<br>Hämee                       | (Google km)<br>en antama matk<br>rauga<br>Lammi<br>Hollo                                                         | lisämatkustaja<br>ca: 135 km<br>Heinc<br>aa olahti                                     | at EUR                     |
| Matkustu:<br>Aloitus os<br>Lopetuso<br>Kilometrit<br>Iisämatkus                           | Nulokka<br>atkan osa<br>stapa: a<br>soite: M<br>soite: K<br>: 1<br>boiien                                                                                                    | uto<br>Iäkelänkatu<br>35          | ită                                                                          | sta<br>Tapa  | Km<br>Google<br>k++i<br>Hämee                        | (Google km)<br>en antama matk<br>ravas<br>Lammi<br>enlinna Hollo                                                 | lisämatkustaja<br>ca: 135 km<br>Heino<br>lao ol ahti<br>Orimattila                     | at EUR                     |
| Matkustu:<br>Aloitus os<br>Lopetuso<br>Kilometrit<br>lisämatku:<br>lukumäärä              | Aloitus osoite<br>atkan osa<br>stapa: ai<br>soite: M<br>soite: K<br>: 1<br>soite: I<br>soite: I<br>soi             | uto<br>Iäkelänkatu<br>35          | itä                                                                          | sta<br>Tapa  | Km<br>Google<br>k++ i<br>Hämee                       | (Google km)<br>en antama math<br>nuinna<br>Hollo<br>Hyvinkää                                                     | lisāmatkustaja<br>ca: 135 km<br>Heino<br>lao o Lahti<br>Orimattila                     | at EUR                     |
| Matkustu:<br>Aloitus os<br>Lopetuso<br>Kilometrit<br>Iisämatku:                           | Nulokka<br>atkan osa<br>stapa: a<br>soite: M<br>soite: K<br>: 1<br>soite: K<br>: 1<br>stajien<br>i:<br>stajat:                                                                                                    | uto<br>tākelānkatu<br>35          | ită                                                                          | sta<br>Tapa  | Km<br>Google<br>k++i<br>Hämee                        | (Google km)<br>en antama matk<br>Paueo<br>Lammi<br>enlinna<br>Hollo<br>Hyvinkää                                  | lisämatkustaja<br>(a: 135 km<br>Heino<br>Jao oLahti<br>Orimattila                      | at EUR<br>bla Kartt<br>Kou |
| Matkustu:<br>Aloitus os<br>Lopetuso<br>Kilometrit<br>Iisämatku:                           | Aloitus osoite<br>atkan osa<br>stapa: ai<br>soite: M<br>soite: K<br>: 1<br>soite: K<br>: 1<br>soite: stajat:                                                                                                    | uto<br>Iäkelänkatu<br>35          | itä                                                                          | sta<br>Tapa  | Km<br>Google<br>k++<br>Hämee<br>arkkila              | (Google km)<br>en antama math<br>rauso<br>Lammi<br>Hollo<br>Hyvinkää<br>Tuusula                                  | lisāmatkustaja<br>(a: 135 km<br>Heino<br>Jao oLahti<br>Orimattila<br>Porvoo            | at EUR                     |
| Matkustu:<br>Aloitus os<br>Lopetuso<br>Kilometrit<br>Iisämatku:                           | Nulokka<br>atkan osa<br>stapa: a<br>soite: M<br>soite: K<br>: 1<br>stajien<br>a:<br>stajat:                                                                                                    | uto<br>täkelänkatu<br>35          | itä                                                                          | sta<br>Tapa  | Km<br>Google<br>k++<br>Hämee<br>arkkila<br>ija       | (Google km)<br>en antama math<br>r ause<br>Lammi<br>enlinna <sup>°</sup> Hollo<br>Hyvinkää<br>Tuusula<br>He Anki | lisämatkustaja<br>a: 135 km<br>Heino<br>Jao oLahti<br>Orimattila<br>Porvoo Lu<br>Borga | at EUR                     |
| Matkustu:<br>Aloitus os<br>Lopetuso<br>Kilometrit<br>Iisämatku:<br>Iisämatku:             | Noitus osoite<br>atkan osa<br>stapa: a<br>soite: M<br>soite: K<br>: 1<br>soite: K<br>: 1<br>soite: K<br>: 1<br>soite: K<br>: 1<br>soite: K<br>: 1<br>soite: K<br>: 1<br>soite: K<br>: 1<br>soite: K<br>: 1<br>soite: K<br>: 1<br>soite: K<br>: 1<br>staja: a<br>soite: K<br>: 1<br>staja: a<br>soite: K<br>: 1<br>staja: a<br>soite: K<br>: 1<br>staja: a<br>soite: K<br>: 1<br>staja: a<br>soite: K<br>: 1<br>staja: a<br>staja: a<br>soite: K<br>: 1<br>staja: a<br>staja: a | uto<br>Lopet<br>läkelänkatu<br>35 | vită 🤤 Pois<br>usosoite<br>1 91, Helsinki<br>, Kouvola, Su<br>vvät henkilöt  | sta<br>Tapa  | Km<br>Google<br>Hämee<br>arkkila<br>ija              | (Google km)<br>en antama math<br>rauso<br>Lammi<br>Hollo<br>Hyvinkää<br>Tuusula<br>Het Anki<br>Helsingtors       | lisämatkustaja<br>(a: 135 km<br>Heino<br>Jao oLahti<br>Orimattila<br>Porvoo<br>Borgo   | at EUR                     |
| Matkustu:<br>Aloitus os<br>Lopetuso<br>Kilometrit<br>Iisämatkus<br>Iisämatkus<br>Huom! Ai | Nulokka<br>atkan osa<br>stapa: a<br>soite: M<br>soite: K<br>: 1<br>stajien<br>a:<br>stajat:<br>noastaan oti<br>jiksi.                                                                                                    | uto<br>Iäkelänkatu<br>35          | vitä Go Pois<br>tusosoite<br>191, Helsinki<br>, Kouvola, St<br>vvät henkilöt | sta<br>Tapa  | Km<br>Google<br>K++<br>Hämee<br>arkkila<br>nja<br>jo | (Google km)<br>en antama math<br>rawas<br>Lammi<br>Hollo<br>Hyvinkää<br>Tuusula<br>Helsingrors                   | lisāmatkustaja<br>ca: 135 km<br>Heino<br>Jao oLahti<br>Orimattila<br>Porvoo<br>Borgá   | at EUR                     |

6

Kc

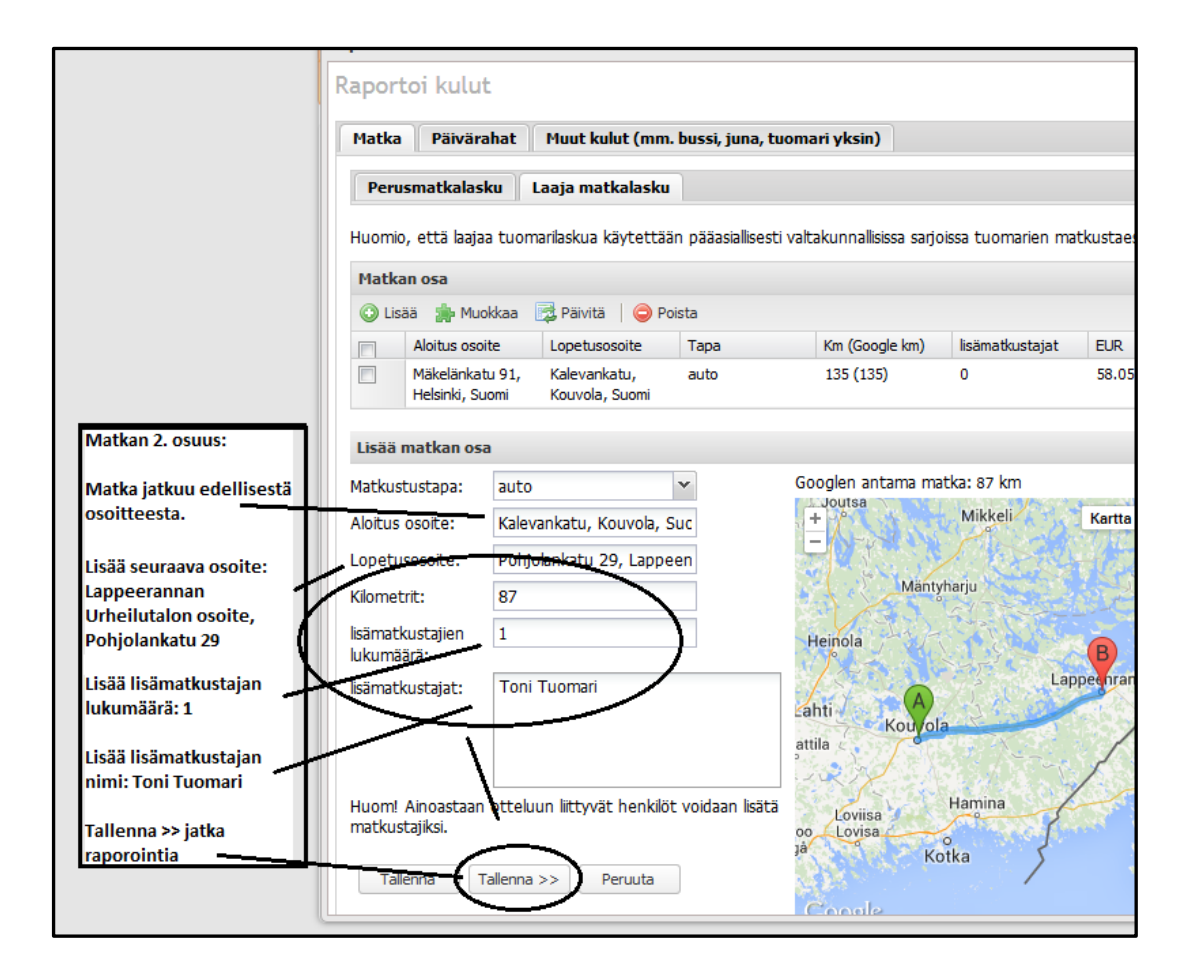

LISÄÄ PALUUMATKA, matkan 3. ja 4. osuus samalla tavalla

#### **MATKAN YHTEENVETO**

|       |                                            |                                    |                              |                                         |                             |                 |                                                     | Suomi        |
|-------|--------------------------------------------|------------------------------------|------------------------------|-----------------------------------------|-----------------------------|-----------------|-----------------------------------------------------|--------------|
| Matk  | an osa                                     |                                    |                              |                                         |                             |                 | Kotijoukkue:                                        | A-team       |
| 🕑 Lis | ää p Muokkaa                               | 😼 Päivitä   🤤 Po                   | oista                        |                                         | $\sim$                      |                 | Vierasjoukkue:                                      | BC Testi     |
|       | Aloitus osoite                             | Lopetusosoite                      | Тара                         | Km (Google km)                          | lisäma ku                   | stajat EUR      | Matkan tiedot                                       |              |
|       | Mäkelänkatu 91,<br>Helsinki, Suomi         | Kalevankatu 2,<br>Kouvola, Suomi   | auto                         | 131 (135)                               | 0                           | 56.33           | Tuomarilaskun<br>tyyppi:                            | Laaja lasku  |
|       | Kalevankatu,                               | Pohjolankatu 29,                   | auto                         | 87 (87)                                 | 1                           | 40.02           | Matkustustapa:                                      | auto         |
|       | Kouvola, Suomi                             | Lappeenranta,<br>Suomi             |                              |                                         |                             |                 | Matka yhteensä<br>(km):                             | 436 km       |
|       | Pohjolankatu 29,<br>Lappeenranta,<br>Suomi | Kalevankatu,<br>Kouvola, Suomi     | auto                         | 87 (87)                                 | 1                           | 40.02           | Google Maps<br>ehdottama<br>m <u>atkaopituus</u> .  | 440 km       |
|       | Kalevankatu 2,<br>Kouvola, Suomi           | Mäkelänkatu 91,<br>Helsinki, Suomi | auto                         | 131 (131)                               | ╰╯╱                         | 56.33           | Matkustajien<br>määrä:                              | 0, 1, 1, 0   |
|       |                                            |                                    |                              |                                         | -                           |                 | kilometrikorvaukset                                 | : 192.70 EUR |
|       |                                            | Ma                                 | itkan yhteei<br>ssä niistä o | nvedosta näkee ka<br>n ollut lisämatkus | aikki 4. osu<br>taja kyydis | utta, ja<br>sä. | Päiväraha<br>Alkamisajankohta:<br>Loppumisajankohta | -            |
|       |                                            |                                    |                              |                                         |                             |                 | Päivaraha:                                          | 0.00 EUR     |

#### ESIMERKKI MATKA, KUN TUOMITSET MATKALLASI SAMASSA PAIKASSA USEAMMAN OTTELUN

Mikäli tuomitset samassa paikassa useamman ottelun ja menet sitten sieltä takaisin kotiin

- raportoi laajaa matkalaskua käyttäen
  - o ensimmäiseen otteluun kilometrit koti-pelipaikka
  - o viimeiseen otteluun kilometrit pelipaikka-koti

#### ESIMERKKI MATKA, KUN TUOMITSET MATKALLASI USEAMMASSA ERI PELIPAIKASSA

Mikäli tuomitset useammassa pelipaikassa otteluita saman matkan aikana

- raportoi laajaa matkalaskua käyttäen (tässä esimerkkinä 3 ottelua eri paikoissa)
  - ensimmäiseen otteluun kilometrit koti-pelipaikka 1 + puolet kilometreistä pelipaikka 1pelipaikka 2
  - toiseen otteluun puolet kilometreistä pelipaikka 1-pelipaikka 2 + puolet kilometreistä pelipaikka 2-pelipaikka 3
  - kolmanteen otteluun puolet kilometreistä pelipaikka 2-pelipaikka 3 + kilometrit pelipaikka 3-koti

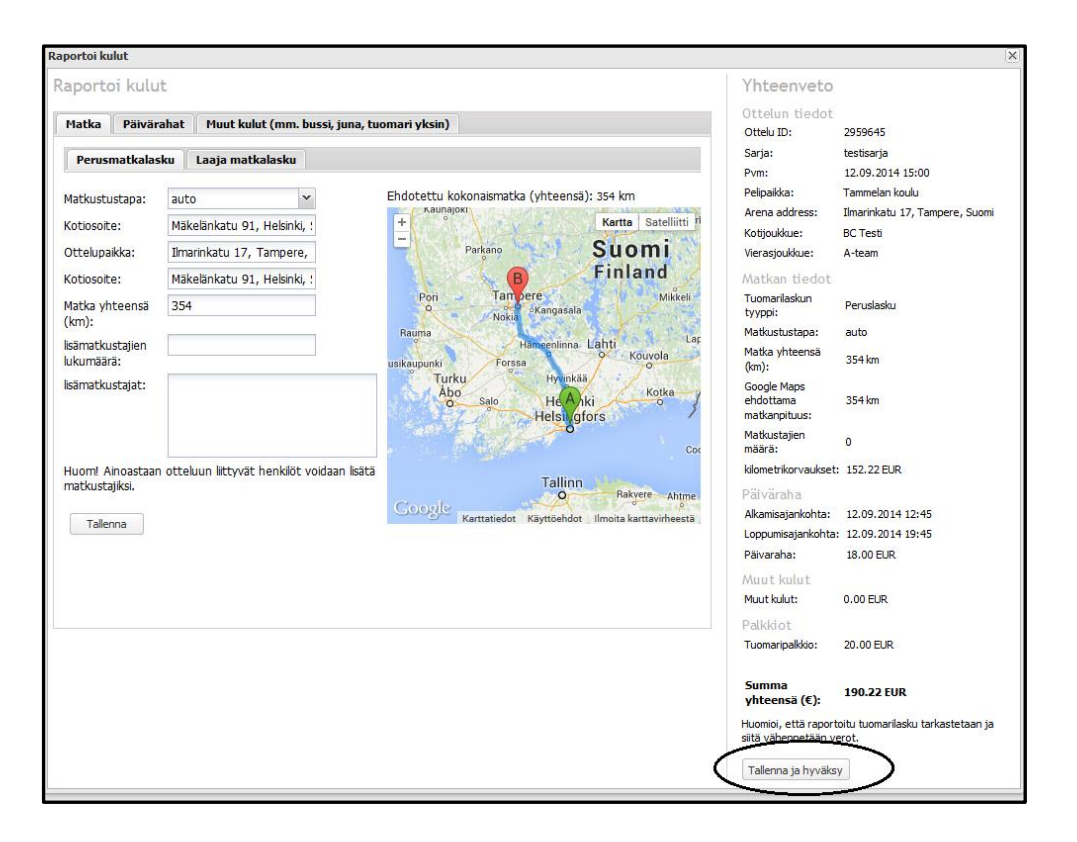

Järjestelmä kysyy vielä, haluatko varmasti lopettaa tämän matkalaskun tekemisen ja vahvistaa sen lopettamisen

- ⇒ klikkaa "Yes", jos olet valmis.
- ⇒ jos klikkaat "No", voit vielä muokata laskun tietoja.

|            | Hameenlinna Lahti<br>usikaupunki Forssa                          | Lat     | Matka yhtee<br>(km):                    |
|------------|------------------------------------------------------------------|---------|-----------------------------------------|
|            | Abo Salo He Aki o                                                | 3       | Google Maps<br>ehdottama<br>matkanpituu |
|            | Vahvistus                                                        | ×       | Matkustajien<br>määrä:                  |
| nkilöt voi | Cietko Varmasti lisannyt kaikki kulut ja naluat vanvistaa tuoman | maksun? | kilometrikorv                           |
|            | Yes No                                                           |         | Päiväraha<br>Alkamisajank               |
|            |                                                                  |         | Loppumisaja                             |
|            |                                                                  |         | Muut kulu                               |

#### MATKALASKUN JATKAMINEN TAI VAHVISTAMINEN

- ➡ Kun olet aloittanut matkalaskun tekemisen, lisännyt ja tallentanut siihen joitakin tietoja, voit vielä sulkea sen ja jatkaa myöhemmin
- ⇒ Keskeneräinen matkalasku näkyy "Omat ottelut " listalla "Jatka laskun raportointia" –painikkeena
- ⇒ Tallennettu ja hyväksytty matkalasku näkyy "Lasku raportoitu" –muodossa

| = | a 🔒                          |           |                                                                                               |                                 |                        |                                                                             |
|---|------------------------------|-----------|-----------------------------------------------------------------------------------------------|---------------------------------|------------------------|-----------------------------------------------------------------------------|
| 1 | Pelipaikka                   | Tila      | Tapahtumat                                                                                    |                                 |                        |                                                                             |
|   | Espoonlahden<br>urheiluhalli | Accepted  | <u>Katsele ottelun</u><br><u>tietoja</u><br><u>Myy ottelu</u><br>Jatka laskun<br>raportointia | Keskene<br>laskun r<br>jatkaa k | eräin<br>apoi<br>likka | nen matkalasku näkyy "Jatka<br>rtointia" -painikkeena, voit<br>aamalla sitä |
|   | Tammelan koulu               | Completed | <u>Katsele ottelun</u><br><u>tietoja</u><br>Lasku raportoitu                                  | "Tallenn<br>"Lasku ra           | ettu                   | ja hyväksytty" matkalasku näkyy<br>toitu" -tilassa eikä sitä voi enää       |
| 1 | Töölön Kisahalli,<br>B-puoli | Nominated | <u>Katsele ottelun</u><br><u>tietoja</u><br>Hyväksy                                           | muuttaa                         | tuoi                   | marin näkymässä                                                             |

# JULKINEN KULKUNEUVO – MUUT KULUT

Jos käytät matkaan julkista kulkuneuvo, lisää matkakulut "Muut kulut" osioon:

- ➡ klikkaa "Muut kulut (mm. bussi, juna, tuomari yksin)"
- ⇒ klikkaa lisää
- ➡ kirjoita esim. bussilippujen yhteissumma kohtaan "Määrä EUR"
- ➡ kirjoita "Selite" osaan, mikä tai mitkä liput on kyseessä ja mitä ne maksoivat
- ⇒ klikkaa "Tallenna" painiketta

| Raportoi kulut        |                                             |
|-----------------------|---------------------------------------------|
| Raportoi kulut        |                                             |
| Matka Päivärahat      | Muut kulut (mm. bussi, juna, tuomari yksin) |
|                       |                                             |
| Haut kulut (mm. bussi | , juna, tuomari yksin)                      |
| 🔘 Lisää 🌗 Muokkaa     | 📴 Päivitä 🛛 🤤 Poista                        |
| Määrä EUR             | Puuttuva tuomari Menetetyn työajan Selite   |
|                       |                                             |

HUOM!!! Kun syötät kuluja, järjestelmä ei tunne pilkkua, joten eurot ja sentit erotellaan pisteellä.

#### PAIKALLINEN MATKALIPPU

Kun käytät paikallista, esim. pääkaupunkiseudun (HSL) tai minkä tahansa muun kaupungin julkisen liikenteen matkalippua, voit kirjata lipun hinnaksi kertalipun hinnan eikä sinun tarvitse toimittaa matkalipusta tositetta Koripalloliittoon.

| Muut kulut (n             | n <mark>m. bussi,</mark> j | juna, tuomari yks | in)               |
|---------------------------|----------------------------|-------------------|-------------------|
| 🕑 Lisää 🏾 🌧               | Muokkaa                    | 🛃 Päivitä   🥥 Po  | ista              |
| Määrä                     | EUR                        | Puuttuva tuomari  | Menetetyn työajan |
| Lisää uusi kul            | u                          |                   |                   |
| Puuttuva tu               | omari: 🔲                   |                   |                   |
| Menetetyn<br>työajan korv | aus:                       |                   |                   |
| Määrä EUR:                | 6.0                        | 00                |                   |
| Selite:                   | 2)                         | 3 euron matkalip  | pu                |
|                           | $\succ$                    |                   |                   |
|                           |                            |                   |                   |
| 1                         |                            |                   |                   |
| Tallenna                  | Peruuta                    | 3                 |                   |

Tallentamisen jälkeen lisätty matka näyttää tältä:

| Muut   | kulut (mm. bussi, j | juna, tuomari yks | in)               |                        |
|--------|---------------------|-------------------|-------------------|------------------------|
| 🔘 Lisä | ää 🌸 Muokkaa 🛛      | 👼 Päivitä   🤤 Po  | ista              |                        |
|        | Määrä EUR           | Puuttuva tuomari  | Menetetyn työajan | Selite                 |
|        | 6.00                | Ei                | Ei                | 2 x 3 euron matkalippu |
|        |                     |                   |                   |                        |

#### KAUKOJUNIEN, KAUKOLIIKENTEEN BUSSIEN JA LENTOMATKAN LIPPU

Kun olet matkustanut kaukoliikenteen junalla, bussilla tai lentokoneella (vain luvan saaneet) lähetä matkalippujen tositteet Koripalloliiton toimistoon postina tai sähköpostin liitteenä: Koripalloliitto, Katja Mäntylä, Mäkelänkatu 91, 00610 Helsinki tai <u>katja@basket.fi</u>

| te                                                                                                    |
|----------------------------------------------------------------------------------------------------|
|                                                                                                    |
| Kun käytät esim. VR:n kaukoliikennettä<br>tai jonkun bussiyhtiön<br>kaukoliikennettä, joissa ei voi käyttää<br>ns. seutulippuja:<br>=> lähetä matkalippu tositteeksi<br>matkalaskuun 2 vrk:n kuluessa<br>matkasta |
| => postina: Koripalloliitto, Katja<br>Mäntylä, Mäkelänkatu 91, 00610<br>Helsinki<br>=> tai sähköpostin liitteenä                                                                                                  |
|                                                                                                    |

#### PYSÄKÖINTIMAKSU

Mikäli ottelupaikan pysäköinti on maksullinen, saat laskuttaa pysäköintikulut. Kun laskutat pysäköintikulut, tulee sinun lähettää kuittikopio maksusta sähköpostilla osoitteisiin <u>katja@basket.fi</u> ja <u>payref@basket.fi</u>

# YKSIN TUOMAROITU OTTELU / OSAN AIKAA YKSIN TUOMAROITU OTTELU

Jos olet tuominnut ottelun yksin tai toinen tuomari on tullut myöhässä otteluun

- ⇒ klikkaa "Muut kulut" välilehteä
- ⇒ klikkaa "Lisää"
- ⇒ laita rasti "Puuttuvan tuomarin" kohdalle
- ⇒ järjestelmä laskee automaattisesti lisäpalkkion 50 % palkkiosta
- ⇒ kirjoita seliteosaan puuttuneen erotuomarin nimi tai myöhästyneen tuomarin nimi ja missä vaiheessa peliä hän on tullut tuomitsemaan ottelua
- ⇒ klikkaa "Tallenna"

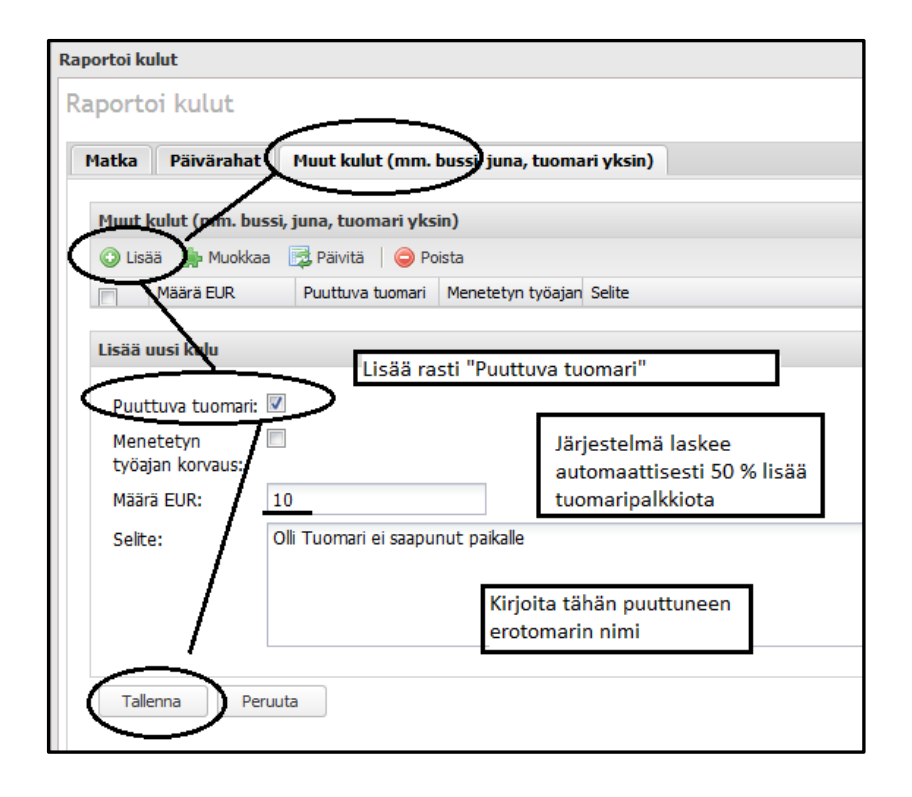

# MATKALASKUN VAHVISTAMINEN

- Is kun olet täyttänyt kaikki matkaa koskevat tiedot klikkaa raportointilomakkeessa olevaa "Tallenna ja vahvista" painiketta.
- ➡ tämä jälkeen matkalaskusi siirtyy Valvojalle tarkistettavaksi. Voit seurata matkalaskusi tilaa "Minun laskuni" osiossa.

| portoi kulut                |      |                                        |                                               |                                               |                                           |
|-----------------------------|------|----------------------------------------|-----------------------------------------------|-----------------------------------------------|-------------------------------------------|
| aportoi kulut               | 6    |                                        |                                               | Yhteenveto                                    |                                           |
| Matka Päivära               | hat  | Muut kulut (mm. bussi, juna, t         | uomari yksin)                                 | Ottelun tiedot<br>Ottelu ID:                  | 2959645                                   |
| Perusmatkalask              | ku I | Laaja matkalasku                       |                                               | Sarja:                                        | testisarja                                |
|                             |      | ,-                                     |                                               | Pvm:                                          | 12.09.2014 15:00                          |
| Matkustustapa:              | aut  | •                                      | Ehdotettu kokonaismatka (yhteensä): 354 km    | Pelipaikka:                                   | Tammelan koulu                            |
|                             |      |                                        | Kaunajoki                                     | Arena address:                                | Ilmarinkatu 17, Tampere, Suomi            |
| otiosoite:                  | Mak  | telankatu 91, Helsinki, t              | T Naitta Soleintti V                          | Kotijoukkue:                                  | BC Testi                                  |
| ttelupaikka:                | Ilma | arinkatu 17, Tampere,                  | Parkano                                       | Vierasjoukkue:                                | A-team                                    |
| otiosoite:                  | Mäk  | elänkatu 91, Helsinki, :               | B Finland                                     | Matkan tiedot                                 |                                           |
| latka yhteensä              | 354  |                                        | Pori Tampere Mikkeli<br>O Skangasala          | Tuomarilaskun<br>tyyppi:                      | Peruslasku                                |
| kitiy.                      | _    |                                        | Rauma                                         | Matkustustapa:                                | auto                                      |
| sämatkustajien<br>ukumäärä: |      |                                        | usikaupunki Forssa Kouvola                    | Matka yhteensä<br>(km):                       | 354 km                                    |
| ämatkustajat:               |      |                                        | Abo Salo HeAjiki o<br>Helsi gfors             | Google Maps<br>ehdottama<br>matkanpituus:     | 354 km                                    |
|                             |      |                                        | Cox                                           | Matkustajien<br>määrä:                        | 0                                         |
| luom! Ainoastaan            | otte | luun liittyvät henkilöt voidaan lisätä |                                               | kilometrikorvaukset:                          | 152.22 EUR                                |
| natkustajiksi.              |      |                                        | Tallinn<br>O Bakvere Ahme                     | Päiväraha                                     |                                           |
|                             |      |                                        | Google                                        | Alkamisajankohta:                             | 12.09.2014 12:45                          |
| Tallenna                    |      |                                        | Karttabedot Kayttoendot innona karttavimeesta | Loopumisajankohta:                            | 12.09.2014 19:45                          |
|                             |      |                                        |                                               | Päivaraha:                                    | 18.00 EUR                                 |
|                             |      |                                        |                                               | Advent leadert                                |                                           |
|                             |      |                                        |                                               | Mont kalat                                    | 0.00 ELIP                                 |
|                             |      |                                        |                                               | maachaldts                                    | 0.00 LON                                  |
|                             |      |                                        |                                               | Palkkiot                                      | 12.117                                    |
|                             |      |                                        |                                               | Tuomaripalkkio:                               | 20.00 EUR                                 |
|                             |      |                                        |                                               | Summa<br>yhteensä (€):                        | 190.22 EUR                                |
|                             |      |                                        |                                               | Huomioi, että raporti<br>siitä vähepnetään ve | pitu tuomarilasku tarkastetaan ja<br>rot. |
|                             |      |                                        | (                                             | Tallenna ja hyväksy                           |                                           |
|                             |      |                                        | ````                                          | <u> </u>                                      | /                                         |

# **MINUN LASKUNI**

Erotuomari pystyy seuraamaan hyväksyttyjen laskujen tilaa ja onko niitä esim. mahdollisesti muutettu valvojan taholta.

Hyväksyttyjä laskuja voi suodattaa esim. päivämäärien, sarjatason, joukkuieiden jne, mukaan.

| Omato      | ottelut Otteluiden myynti Es                  | teellisyydet minun laskuni       |                           |                         |                     |             |                                                |
|------------|-----------------------------------------------|----------------------------------|---------------------------|-------------------------|---------------------|-------------|------------------------------------------------|
| min        | un laskuni                                    |                                  |                           |                         |                     |             |                                                |
| Su         | iodata                                        |                                  |                           |                         |                     |             |                                                |
|            | ottelut pvm lähtien:                          |                                  | pelikausi: 2014-2015      | ~                       | Pelipaikka:         | Kaikki      | *                                              |
|            | ottelut pvm asti:                             | -                                | Sarja:                    | *                       | Laskun tila:        |             | ¥                                              |
|            |                                               | Jo                               | ukkueet:                  | ~                       |                     |             |                                                |
|            |                                               |                                  |                           |                         |                     |             |                                                |
|            |                                               |                                  | Suoda                     | ita                     |                     |             |                                                |
| — M        | uu (kuvaus)                                   |                                  |                           |                         |                     |             |                                                |
| 0          | Odottaa 📀 Hyväksytty 💢 Hyläti                 | ty 🔒 Hyväksytty ja lukittu 🕕 O   | ngelma ilmoitetussa matka | assa 🔞 Puuttuva tuomari | 📝 Laskua muutettu   |             |                                                |
|            |                                               |                                  |                           |                         |                     |             |                                                |
| Yhtee      | nsä: 543.5 EUR; Hyväksytty: 31.6              | 1 EUR; Odottaa: 511.89 EUR; Hyla | ätty: <b>0 EUR</b> ;      |                         |                     |             |                                                |
| <u>ه</u> ۱ | Vie                                           |                                  |                           |                         |                     |             |                                                |
|            | pvm                                           | Joukkueet                        | Kokonaissumma             | Raportin tekopvm        | hyväksymispvm       | Laskun tila | Tapahtumat                                     |
|            | 15.09.2014 13:00<br>Lappeenrannan urheilutalo | testisarja<br>A-team<br>BC Testi | 212.70 EUR                | 2014-10-12 13:05:29     |                     | 0           | <u>Tarkat tiedot</u><br><u>Muutetut tiedot</u> |
|            | 14.09.2014 19:15<br>Leppävaaran liikuntahalli | testisarja<br>BC Testi<br>B-team | 31.61 EUR                 | 2014-10-12 13:41:19     | 2014-10-12 13:43:12 | 0 📝         | <u>Tarkat tiedot</u><br><u>Muutetut tiedot</u> |
|            | 13.09.2014 17:30<br>Töölön Kisahalli, B-puoli | testisarja<br>B-team<br>A-team   | 88.97 EUR                 | 2014-10-12 13:23:09     |                     | 00          | <u>Tarkat tiedot</u><br><u>Muutetut tiedot</u> |
|            | 12.09.2014 15:00<br>Tammelan koulu            | testisarja<br>BC Testi<br>A-team | 190.22 EUR                | 2014-10-12 11:07:32     |                     | 0           | <u>Tarkat tiedot</u><br><u>Muutetut tiedot</u> |
|            | 10.09.2014 13:30<br>Espoonlahden urheiluhalli | testisarja<br>A-team<br>B-team   | 20.00 EUR                 | 2014-10-12 13:14:50     |                     | 00          | <u>Tarkat tiedot</u><br><u>Muutetut tiedot</u> |

#### Hyväksytyn matkalaskussa on kohta "Laskun tila, josta selviää alla olevan taulukon mukaiset vaiheet.

| Erotuomari vahvistanut matkalaskun, mutta Valvoja ei ole vielä tarkistanut | Ø Odottaa                         |
|----------------------------------------------------------------------------|-----------------------------------|
| Valvojan hyväksynyt laskun, joka on nyt menossa maksuun                    | Hyväksytty                        |
| Valvoja hylännyt laskun aiheettomana                                       | 🗙 Hylätty                         |
| Valvojan hyväksymä lasku siirtynyt maksuun                                 | 🔒 Hyväksytty ja lukittu           |
| Matkalaskun kilometreissä on merkittävä ylitys tai muu virhe               | \rm Ongelma ilmoitetussa matkassa |
| Sinut on ilmoitettu poissaolleeksi tuomariksi                              | 🔞 Puuttuva tuomari                |
| Valvoja on muuttanut matkalaskun sisältö                                   | 📝 Laskua muutettu                 |

# **MATKALASKUA MUUTETTU**

#### Erotuomari voi katsoa, mitä tietoja yksittäisessä matkalaskussa on muutettu, klikkaa "Muutetut tiedot"

| nra        | 4 13:00<br>nnan urheilutalo | testisarja<br>A-team<br>BC Testi | 212.70 EUK 2014                                                | 10-12 13:05:29                      |                                                             | <b>W</b>                     | <u>Muutetut tiedot</u>                  |
|------------|-----------------------------|----------------------------------|----------------------------------------------------------------|-------------------------------------|-------------------------------------------------------------|------------------------------|-----------------------------------------|
| 201<br>aar | 4 19:15<br>an liikuntahalli | testisarja<br>BC Testi<br>B-team | 31.61 EUR 2014                                                 | 10-12 13:41:19                      | 2014-10-12 13:43:12                                         | © 📝 🔤                        | Tarkat tiedot<br><u>Muutetut tiedot</u> |
| м          | uutoshistoria               |                                  |                                                                |                                     |                                                             |                              |                                         |
| ٨          | Auutoshistoria              |                                  |                                                                |                                     |                                                             |                              |                                         |
|            | Matkalaskun ID: 4081        |                                  |                                                                |                                     |                                                             | /                            |                                         |
|            | Pvm ja aika                 | Muutoksen teki                   | Tapahtuma                                                      | Tiedot                              |                                                             | •                            |                                         |
|            | 12.10.2014 13:43:12         | valvoja                          | Päivitti matkalaskun tietoja (Tallennus-ID: 4                  | 081) Muutti kentän "S               | Status" tiedon "Odottaa" mu                                 | iotoon "Hyväksytt            | y".                                     |
|            | 12.10.2014 13:42:53         | valvoja 1                        | Päivitti päivärahatiedot (Tallennus-ID: 4081                   | Muutti kentän "<br>Muutti kentän "  | Määrä" tiedon "18.00" muot<br>Summa" tiedon "18.00" muo     | oon "0.00".<br>toon "0.00".  |                                         |
|            | 12.10.2014 13:42:46         | valvoja                          | Päivitti päivärahatiedot (Tallennus-ID: 4081                   | Muutti kentän "l<br>"2014-09-14 18  | oppumispäivämäärä" tiedor<br>:00:00".                       | n "2014-09-14 16:            | 00:00" muotoon                          |
|            | 12.10.2014 13:42:10         | valvoja                          | Päivitti tietoja kilometrikorvauksissa<br>(Tallennus-ID: 3679) | Muutti kentän ")<br>Muutti kentän " | Kilometriä" tiedon "57" muot<br>Khteensä" tiedon "24.51" mu | oon "27".<br>Jotoon "11.61". |                                         |

Esimerkissä:

- ⇒ Muutettu kilometrejä, tuomari laskuttanut 57 km, vaikka matka on 27 km.
- ⇒ Muutettu päivärahaa, matka ei voi kestää yli 6 tuntia, päiväraha otettu pois.

| Muutoshistoria       |                |                                                                                                    | /                                                                                                    |
|----------------------|----------------|----------------------------------------------------------------------------------------------------|----------------------------------------------------------------------------------------------------|
| Matkalaskun ID: 4081 |                |                                                                                                    |                                                                                                    |
| Pvm ja aika          | Muutoksen teki | Tapahtuma                                                                                                    | Tiedot                                                                                                    |
| 12.10.2014 13:43:12  | valvoja        | Päivitti matkalaskun tietoja (Tallennus-ID: 4081)                                                            | Muutti kentän "Status" tiedon "Odottaa" muotoon "Hyväksytty".                                                    |
| 12.10.2014 13:42:10  | valvoja        | Päivitti tietoja kilometrikorvauksissa<br>(Tallennus-ID: 3679)                                               | Muutti kentän "Kilometriä" tiedon "57" muotoon "27".<br>Muutti kentän "Yhteensä" tiedon "24.51" muotoon "11.61". |
|                      |                | Kilometrit muutettu, tuomari ilmoitt<br>=> google maps näyttää 27 km<br>=> pitemmälle matkalla ei ole perust | u 57 km, valvoja muutti 27 km,<br>eita                                                                           |

### PRINTATTAVA YHTEENVETO LASKUSTA

Erotuomari saa printtavan yhteenvedon yksittäisen ottelun matkalaskun tiedoista "Minun laskuni" osiossa:

⇒ klikkaa "Tarkat tiedot"

| Ongelma       | a ilmoitetussa matka | ssa 🔞 Puuttuva tuomari 厦 | Laskua muutettu |             |                                                |
|---------------|----------------------|--------------------------|-----------------|-------------|------------------------------------------------|
| Hylätty: O El | IR;                  |                          |                 |             |                                                |
|               | Kokonaissumma        | Raportin tekopvm         | hyväksymispvm   | Laskun tila | Tapahtumat                                     |
|               | 212.70 EUR           | 2014-10-12 13:05:29      |                 | 0           | <u>Tarkat tiedot</u><br><u>Muutetut tiedot</u> |
|               | 88.97 EUR            | 2014-10-12 13:23:09      |                 | 00          | <u>Tarkat tiedot</u><br><u>Muutetut tiedot</u> |

| Aaksun tiedot                                                                                                    |                                                                                                    |                                               |                                                                |                                 |                                                                  | 🕒 Tul                                   |
|----------------------------------------------------------------------------------------------------|----------------------------------------------------------------------------------------------------|-----------------------------------------------|----------------------------------------------------------------|---------------------------------|------------------------------------------------------------------|-----------------------------------------|
| Naksutiedot                                                                                                    |                                                                                                    | Ottel                                         | un tiedot                                                      |                                 |                                                                  |                                         |
| 1aksun saaja: Tii                                                                                                    | na Tuomari                                                                                                    | Sarja:                                        |                                                                | testisarja                      |                                                                  |                                         |
| otiosoite: Mä                                                                                                    | äkelänkatu 91, Helsinki, Suomi                                                                                                    | Päivän                                        | näärä:                                                         | 15.09.2014                      | 13:00                                                            |                                         |
| itatus: Oc                                                                                                    | dottaa                                                                                                    | Pelipai                                       | ka:                                                            | Lappeenran                      | nan urheilutalo                                                  |                                         |
| aportointi pvm.: 12                                                                                                    | 2.10.2014 13:05:29                                                                                                    | Osoite                                        |                                                                | Pohjolankat                     | u 29, Lappeenranta                                               | , Suomi                                 |
| Iyväksymis pvm.: -                                                                                                    |                                                                                                    | Kotijou                                       | kkue:                                                          | A-team                          |                                                                  |                                         |
| Summa yhteensä: 21                                                                                                    | 12.70 EUR                                                                                                    | Vieras                                        | joukkue:                                                       | BC Testi                        |                                                                  |                                         |
| alkkiot verojen jälkeen                                                                                                    |                                                                                                    |                                               |                                                                |                                 |                                                                  |                                         |
| uomaripalkkio: 20                                                                                                    | 0.00 EUR                                                                                                    |                                               |                                                                |                                 |                                                                  |                                         |
| 'alkkiot ennen veroja                                                                                                    |                                                                                                    |                                               |                                                                |                                 |                                                                  |                                         |
| Matkan yhteenveto                                                                                                    |                                                                                                    |                                               |                                                                |                                 |                                                                  |                                         |
| Raportin tyyppi: L                                                                                                    | aaja lasku                                                                                                    |                                               |                                                                |                                 |                                                                  |                                         |
| Matkustustapa: a                                                                                                    | auto                                                                                                    |                                               |                                                                |                                 |                                                                  |                                         |
| Km yhteensä: 4                                                                                                    | 136 km                                                                                                    |                                               |                                                                |                                 |                                                                  |                                         |
| Yhteensä Google km: 4                                                                                                    | 140 km                                                                                                    |                                               |                                                                |                                 |                                                                  |                                         |
| Matkustajat: 0                                                                                                    | ), 1, 1, 0                                                                                                    |                                               |                                                                |                                 |                                                                  |                                         |
| Matkakulut: 1                                                                                                    | 192.70 EUR                                                                                                    |                                               |                                                                |                                 |                                                                  |                                         |
| Matkan tiedot                                                                                                    |                                                                                                    |                                               |                                                                |                                 |                                                                  |                                         |
|                                                                                                    |                                                                                                    |                                               |                                                                |                                 |                                                                  |                                         |
| Aloitus osoite                                                                                                    | Pääteosoite                                                                                                    | Matkustustapa                                 | Km (Google km)                                                 | Matkustajat                     | Matkustajien<br>tiedot                                           | EUR                                     |
| <b>Aloitus osoite</b><br>Mäkelänkatu 91, Helsinki, Suomi                                                                                                    | Pääteosoite<br>Kalevankatu 2, Kouvola, Suomi                                                                                                    | <b>Matkustustapa</b><br>auto                  | <b>Km (Google km)</b><br>131 (135)                             | <b>Matkustajat</b><br>0         | Matkustajien<br>tiedot<br>-                                      | EUR<br>56.33                            |
| <b>Aloitus osoite</b><br>Mäkelänkatu 91, Helsinki, Suomi<br>Kalevankatu, Kouvola, Suomi                                                                                                    | Pääteosoite<br>Kalevankatu 2, Kouvola, Suomi<br>Pohjolankatu 29, Lappeenranta,<br>Suomi                                                                                 | Matkustustapa<br>auto<br>auto                 | <b>Km (Google km)</b><br>131 (135)<br>87 (87)                  | Matkustajat<br>0<br>1           | Matkustajien<br>tiedot<br>-<br>Toni Tuomari                      | EUR<br>56.33<br>40.02                   |
| Aloitus osoite<br>Mäkelänkatu 91, Helsinki, Suomi<br>Kalevankatu, Kouvola, Suomi<br>Pohjolankatu 29, Lappeenranta,<br>Suomi                                                                                                    | Pääteosoite   Kalevankatu 2, Kouvola, Suomi   Pohjolankatu 29, Lappeenranta, Suomi   Y   Kalevankatu, Kouvola, Suomi                                                    | Matkustustapa<br>auto<br>auto<br>auto         | Km (Google km)<br>131 (135)<br>87 (87)<br>87 (87)              | Matkustajat<br>0<br>1<br>1      | Matkustajien<br>tiedot<br>-<br>Toni Tuomari<br>Toni Tuomari      | EUR<br>56.33<br>40.02<br>40.02          |
| Aloitus osoite<br>Mäkelänkatu 91, Helsinki, Suomi<br>Kalevankatu, Kouvola, Suomi<br>Pohjolankatu 29, Lappeenranta,<br>Suomi<br>Kalevankatu 2, Kouvola, Suomi                                                                                                    | Pääteosoite   Kalevankatu 2, Kouvola, Suomi   Pohjolankatu 29, Lappeenranta, Suomi   Kalevankatu, Kouvola, Suomi   Mäkelänkatu 91, Helsinki, Suomi                      | Matkustustapa<br>auto<br>auto<br>auto<br>auto | Km (Google km)<br>131 (135)<br>87 (87)<br>87 (87)<br>131 (131) | Matkustajat<br>0<br>1<br>1<br>0 | Matkustajien<br>tiedot<br>-<br>Toni Tuomari<br>Toni Tuomari<br>- | EUR<br>56.33<br>40.02<br>40.02<br>56.33 |
| Aloitus osoite<br>Mäkelänkatu 91, Helsinki, Suomi<br>Kalevankatu, Kouvola, Suomi<br>Pohjolankatu 29, Lappeenranta,<br>Suomi<br>Kalevankatu 2, Kouvola, Suomi<br>Päivärah a                                                                                                    | Pääteosoite     Kalevankatu 2, Kouvola, Suomi     Pohjolankatu 29, Lappeenranta, Suomi     Kalevankatu, Kouvola, Suomi     Mäkelänkatu 91, Helsinki, Suomi              | Matkustustapa<br>auto<br>auto<br>auto<br>auto | Km (Google km)<br>131 (135)<br>87 (87)<br>87 (87)<br>131 (131) | Matkustajat<br>0<br>1<br>1<br>0 | Matkustajien<br>tiedot<br>-<br>Toni Tuomari<br>Toni Tuomari<br>- | EUR<br>56.33<br>40.02<br>40.02<br>56.33 |
| Aloitus osoite<br>Mäkelänkatu 91, Helsinki, Suomi<br>Kalevankatu, Kouvola, Suomi<br>Pohjolankatu 29, Lappeenranta,<br>Suomi<br>Kalevankatu 2, Kouvola, Suomi<br>Päiväraha<br>Aloitusaika:                                                                                      | Pääteosoite     Kalevankatu 2, Kouvola, Suomi     Pohjolankatu 29, Lappeenranta, Suomi     Kalevankatu, Kouvola, Suomi     Mäkelänkatu 91, Helsinki, Suomi              | Matkustustapa<br>auto<br>auto<br>auto<br>auto | Km (Google km)<br>131 (135)<br>87 (87)<br>87 (87)<br>131 (131) | Matkustajat<br>0<br>1<br>1<br>0 | Matkustajien<br>tiedot<br>-<br>Toni Tuomari<br>Toni Tuomari<br>- | EUR<br>56.33<br>40.02<br>40.02<br>56.33 |
| Aloitus osoite<br>Mäkelänkatu 91, Helsinki, Suomi<br>Kalevankatu, Kouvola, Suomi<br>Pohjolankatu 29, Lappeenranta,<br>Suomi<br>Kalevankatu 2, Kouvola, Suomi<br>Päiväraha<br>Aloitusaika:                                                                                      | Pääteosoite     Kalevankatu 2, Kouvola, Suomi     Pohjolankatu 29, Lappeenranta, Suomi     Kalevankatu, Kouvola, Suomi     Mäkelänkatu 91, Helsinki, Suomi              | Matkustustapa<br>auto<br>auto<br>auto<br>auto | Km (Google km)<br>131 (135)<br>87 (87)<br>87 (87)<br>131 (131) | Matkustajat<br>0<br>1<br>1<br>0 | Matkustajien<br>tiedot<br>-<br>Toni Tuomari<br>Toni Tuomari<br>- | EUR<br>56.33<br>40.02<br>40.02<br>56.33 |
| Aloitus osoite<br>Mäkelänkatu 91, Helsinki, Suomi<br>Kalevankatu, Kouvola, Suomi<br>Pohjolankatu 29, Lappeenranta,<br>Suomi<br>Kalevankatu 2, Kouvola, Suomi<br>Päiväraha<br>Aloitusaika: -<br>Loppumisaika: -                                                                 | Pääteosoite     Kalevankatu 2, Kouvola, Suomi     Pohjolankatu 29, Lappeenranta, Suomi     Kalevankatu, Kouvola, Suomi     Mäkelänkatu 91, Helsinki, Suomi              | Matkustustapa<br>auto<br>auto<br>auto<br>auto | Km (Google km)<br>131 (135)<br>87 (87)<br>87 (87)<br>131 (131) | Matkustajat<br>0<br>1<br>1<br>0 | Matkustajien<br>tiedot<br>-<br>Toni Tuomari<br>Toni Tuomari<br>- | EUR<br>56.33<br>40.02<br>40.02<br>56.33 |
| Aloitus osoite<br>Mäkelänkatu 91, Helsinki, Suomi<br>Kalevankatu, Kouvola, Suomi<br>Pohjolankatu 29, Lappeenranta,<br>Suomi<br>Kalevankatu 2, Kouvola, Suomi<br>Päivärah a<br>Aloitusaika: -<br>Loppumisaika: -<br>Korvaus: 0                                                  | Pääteosoite     Kalevankatu 2, Kouvola, Suomi     Pohjolankatu 29, Lappeenranta, Suomi     Kalevankatu, Kouvola, Suomi     Mäkelänkatu 91, Helsinki, Suomi     0.00 EUR | Matkustustapa<br>auto<br>auto<br>auto         | Km (Google km)<br>131 (135)<br>87 (87)<br>87 (87)<br>131 (131) | Matkustajat<br>0<br>1<br>0      | Matkustajien<br>tiedot<br>-<br>Toni Tuomari<br>Toni Tuomari<br>- | EUR<br>56.33<br>40.02<br>40.02<br>56.33 |
| Aloitus osoite<br>Mäkelänkatu 91, Helsinki, Suomi<br>Kalevankatu, Kouvola, Suomi<br>Pohjolankatu 29, Lappeenranta,<br>Suomi<br>Kalevankatu 2, Kouvola, Suomi<br>Päiväraha<br>Aloitusaika: -<br>Loppumisaika: -<br>Korvaus: 0<br>Muut kulut yhteenveto                          | Pääteosoite     Kalevankatu 2, Kouvola, Suomi     Pohjolankatu 29, Lappeenranta, Suomi     Kalevankatu, Kouvola, Suomi     Mäkelänkatu 91, Helsinki, Suomi     0.00 EUR | Matkustustapa<br>auto<br>auto<br>auto         | Km (Google km)<br>131 (135)<br>87 (87)<br>87 (87)<br>131 (131) | Matkustajat<br>0<br>1<br>1<br>0 | Matkustajien<br>tiedot<br>-<br>Toni Tuomari<br>-                 | EUR<br>56.33<br>40.02<br>40.02<br>56.33 |
| Aloitus osoite<br>Mäkelänkatu 91, Helsinki, Suomi<br>Kalevankatu, Kouvola, Suomi<br>Pohjolankatu 29, Lappeenranta,<br>Suomi<br>Kalevankatu 2, Kouvola, Suomi<br>Päiväraha<br>Aloitusaika: -<br>Loppumisaika: -<br>Korvaus: 0<br>Muut kulut yhteenveto<br>Muut kulut yhteenveto | Pääteosoite     Kalevankatu 2, Kouvola, Suomi     Pohjolankatu 29, Lappeenranta, Suomi     Kalevankatu, Kouvola, Suomi     Mäkelänkatu 91, Helsinki, Suomi     0.00 EUR | Matkustustapa<br>auto<br>auto<br>auto<br>auto | Km (Google km)<br>131 (135)<br>87 (87)<br>87 (87)<br>131 (131) | Matkustajat<br>0<br>1<br>1<br>0 | Matkustajien<br>tiedot<br>-<br>Toni Tuomari<br>Toni Tuomari<br>- | EUR<br>56.33<br>40.02<br>40.02<br>56.33 |
| Aloitus osoite<br>Mäkelänkatu 91, Helsinki, Suomi<br>Kalevankatu, Kouvola, Suomi<br>Pohjolankatu 29, Lappeenranta,<br>Suomi<br>Kalevankatu 2, Kouvola, Suomi<br>Päivärah a<br>Aloitusaika: -<br>Loppumisaika: -<br>Korvaus: 0<br>Muut kulut yhteenveto<br>Muut kulut 20        | Pääteosoite     Kalevankatu 2, Kouvola, Suomi     Pohjolankatu 29, Lappeenranta, Suomi     Kalevankatu, Kouvola, Suomi     Mäkelänkatu 91, Helsinki, Suomi     0.00 EUR | Matkustustapa<br>auto<br>auto<br>auto         | Km (Google km)<br>131 (135)<br>87 (87)<br>87 (87)<br>131 (131) | Matkustajat<br>0<br>1<br>0      | Matkustajien<br>tiedot<br>-<br>Toni Tuomari<br>-                 | EUR<br>56.33<br>40.02<br>56.33          |

# **VIE TIEDOT EXCELIIN**

Minun laskut osiossa, erotuomari saa myös vietyä kaikki valvojan käsittelemät laskut Exceliin, klikkaamalla

Excel-kuvaketta

| Omat ottelut | Otteluiden myynti                  | Esteellisyydet    | minun laskuni      |
|--------------|------------------------------------|-------------------|--------------------|
| unincus In   | a la uni                           |                   |                    |
| minun la     | askuni                             |                   |                    |
| Suodata      |                                    |                   |                    |
| ottelu       | t pvm lähtien:                     | <b>•</b>          |                    |
| ott          | elut pvm asti:                     | •                 |                    |
|              |                                    |                   |                    |
|              |                                    |                   |                    |
| Odottaa      | <b>vaus)</b><br>🛛 📀 Hyväksytty 🗙 F | lylätty 🔒 Hyväks  | sytty ja lukittu 🏮 |
| Yhteensä: 51 | 1.89 EUR; Hyväksytty:              | 0 EUR; Odottaa: ! | 511.89 EUR; Hylät  |
| 🛛 Vie        |                                    |                   |                    |
| pvr          | n                                  | Joukkue           | et                 |
| 15.          | .09.2014 13:00                     | testisarja        | a                  |
|              |                                    |                   |                    |

| <u> </u>         | 0          | 0           | -        |           |              | 9             |             |                     |        | N        | L .       |         |             | 0    |            | 2       |
|------------------|------------|-------------|----------|-----------|--------------|---------------|-------------|---------------------|--------|----------|-----------|---------|-------------|------|------------|---------|
| Otteluaika       | Sarja      | Kotijoukkue | Vierasjo | Järjetävä | j Järjestävä | Erotuomari    | Laskun tila | Hyväksytty pvm      | Erotuo | Puuttunu | Työajan r | Matkaku | Päiväraha ( | Muut | r Yhteensä | ä (EUR) |
| 14.09.2014 19:15 | testisarja | BC Testi    | B-team   | BC Testi  | Seura X      | Tiina Tuomari | Hyväksytty  | 12.10.2014 13:43:12 | 20     | 0        | 0         | 11,61   | 0           | 0    | 31,61      |         |
| 13.09.2014 17:30 | testisarja | B-team      | A-team   | B-team    | Seura X      | Tiina Tuomari | Odottaa     |                     | 20     | 0        | 0         | 12,47   | 0           | 56,5 | 88,97      | 1       |
| 12.09.2014 15:00 | testisarja | BC Testi    | A-team   | BC Testi  | Seura X      | Tiina Tuomari | Odottaa     |                     | 20     | 0        | 0         | 152,22  | 18          | 0    | 190,22     | 5       |
| 10.09.2014 13:30 | testisarja | A-team      | B-team   | A-team    | Testas       | Tiina Tuomari | Odottaa     |                     | 20     | 0        | 0         | 0       | 0           | 0    | 20         | 1       |
|                  |            |             |          |           |              |               |             |                     |        |          |           |         |             |      |            |         |